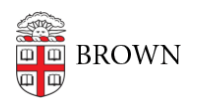

Knowledgebase > Technical Systems > IT Knowledgebase > Login to Brown Loaner Chromebook

## Login to Brown Loaner Chromebook

Jorge Davila - 2021-05-21 - Comments (0) - IT Knowledgebase

Login to Brown ChromeBook Loaner.

1. Open the ChromeBook computer screen, It should turn on by itself. If it does not; then it could be discharged. Connect the power cord to the computer.

2. At the welcome screen, you might be prompted to enable ChromeVox. Its a built in screen reader for chrome os. We suggest clicking "No, Continue without ChromeVox.

3. Click on "Let's Go"

4. If you are prompted to select a network, you can select Brown Guest and accept the user terms and conditions.

5. This will initiate the "Enterprise Enrollment", Click on Done after it enrolls.

6. Enter your Brown Email to sign in to the ChromeBook then click Next.

7. Enter your Brown Email Password.

You are all set.